ЗАО «КАЛУГА АСТРАЛ»

Руководство по переносу продукта Астрал Отчет

> Версия редакции 1.1.1.1. Дата редакции 06.06.2018

> > Калуга, 2018

# СОДЕРЖАНИЕ

| АННОТАЦИЯ                                                 | 3  |
|-----------------------------------------------------------|----|
| УСЛОВНЫЕ ОБОЗНАЧЕНИЯ                                      | 4  |
| ТЕРМИНЫ И ОПРЕДЕЛЕНИЯ                                     | 5  |
| 1. ПЕРЕНОС ЧЕРЕЗ ПРОДУКТ АСТРАЛ ОТЧЕТ                     | 6  |
| 2. ПЕРЕНОС БЕЗ ДОСТУПА К ИНТЕРФЕЙСУ ПРОДУКТА АСТРАЛ ОТЧЕТ | 11 |
| 3. ПЕРЕНОС КОНТЕЙНЕРА СКЗИ КРИПТОПРО CSP                  | 13 |
| ЗАКЛЮЧЕНИЕ                                                | 17 |

#### Аннотация

В настоящем документе представлена информация, позволяющая Пользователю продукта Астрал Отчет самостоятельно произвести перенос продукта Астрал Отчет с одного компьютера на другой с сохранением всей необходимой информации.

## Условные обозначения

| Обозначение | Расшифровка                                                                      |
|-------------|----------------------------------------------------------------------------------|
| $\Lambda$   | Внимание!                                                                        |
| +           | Примечание:                                                                      |
| Текст       | Обозначение компонентов интерфейса, требующих активного воздействия Пользователя |
|             | (кнопки, флажки и т.д.)                                                          |
| Текст       | Обозначение текста блоков «Внимание!» и<br>«Примечание:»                         |

#### Термины и определения

Продукт – программное обеспечение, web-сервис либо иной продукт, разработанный ЗАО «КАЛУГА АСТРАЛ» и предназначенный для передачи Абонентам.

**Средство криптографической защиты, СКЗИ** – совокупность программных и технических элементов систем обработки данных, способных функционировать самостоятельно или в составе других систем и осуществлять криптографическое преобразование информации для обеспечения ее безопасности.

#### 1. Перенос через продукт Астрал Отчет

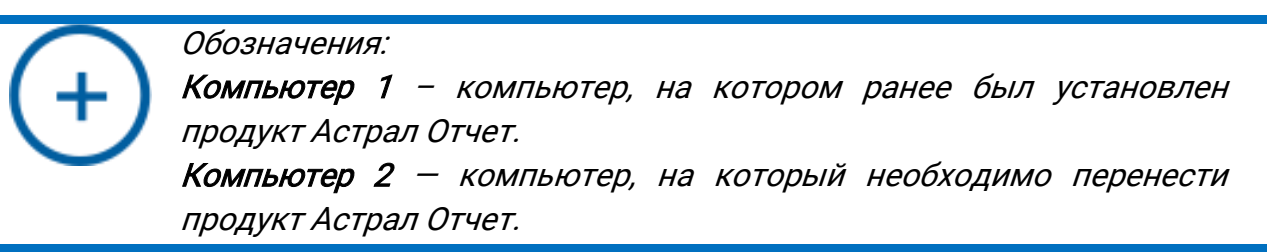

Если необходимо перенести продукт Астрал Отчет с одного компьютера на другой, произведите действия любым из следующих способов.

На Компьютере 1 сохраните резервную копию базы данных.

Для этого в окне «Выбор пользователя» в верхней левой области нажмите кнопку Настройки – Создать архивную копию (рис. 1.).

| ŀ | Настройки Сетевая версия      | 1          |                     |                       |               |
|---|-------------------------------|------------|---------------------|-----------------------|---------------|
|   | Общие                         |            |                     |                       | ~             |
| v | Создать архивную копию        |            | Статус              | Окончание сертификата | Идентификатор |
| - | Восстановить данные из архива | 99901001   | Готов к работе      | 13.09.2018/11.09.2018 |               |
| Δ | Менеджер базы данных          | 02701001   | Сертификат не устан | ?/05.04.2019          |               |
| Д | Обновить из каталога          | 11101001   | Готов к работе      | 04.09.2018/13.09.2017 |               |
|   |                               |            |                     |                       |               |
|   |                               |            |                     |                       |               |
|   |                               |            |                     |                       |               |
|   |                               |            |                     |                       |               |
|   |                               |            |                     | [                     | 1             |
| Д | обавить пользователя Удалить  | пользовате | ля                  | Вход                  | Отмена        |

Рис. 1.

Вы можете сохранить резервную копию иным образом. После входа в продукт Астрал Отчет в верхнем углу продукта выберите пункт меню **Файл – База данных – Сохранить резервную копию** *(рис. 2.).* 

| Файл Формы Помощь               |                                                                                 |          |         |                          | Текущий пользователь Техподдержка_тес |
|---------------------------------|---------------------------------------------------------------------------------|----------|---------|--------------------------|---------------------------------------|
| Пользователь<br>База данных     | <ul> <li>Сохранить резервную копию</li> </ul>                                   |          |         |                          |                                       |
| Обновление                      | • Восстановить резервную копию из архива                                        |          |         |                          |                                       |
| Подпись файлов/Проверка подписи | Менеджер баз данных                                                             |          |         |                          |                                       |
| Отклоненные пакеты              |                                                                                 |          |         |                          |                                       |
| Сетевая версия                  |                                                                                 |          |         | Не отправлено д          | документов: 7                         |
| Выхов                           |                                                                                 |          |         |                          |                                       |
| выход                           |                                                                                 |          |         |                          |                                       |
|                                 |                                                                                 |          |         | $\rightarrow$            |                                       |
|                                 | 「                                                                               |          |         | $\leftarrow$             |                                       |
|                                 | Подготовка документо                                                            | ов       | Переда  | ача/получение документов |                                       |
|                                 |                                                                                 |          |         |                          |                                       |
|                                 |                                                                                 |          |         |                          |                                       |
|                                 | Реестры                                                                         | Связь с  | аруской | ? Справка                |                                       |
|                                 |                                                                                 | Технодде | ержкой  | $\smile$                 |                                       |
|                                 |                                                                                 |          |         |                          |                                       |
|                                 |                                                                                 |          |         |                          |                                       |
|                                 | АРМ-клиент (Версия 4.1.56.1)                                                    |          |         | 3AO "Ka                  | луга Астрал"                          |
|                                 | программно-технический комплекс защищенного<br>документооборота "Калуга Астрал" |          |         |                          | asuainaiog.ru                         |

Рис. 2.

Откроется окно резервного копирования, где можно будет выбрать конкретные организации, которые требуется сохранить в архивную копию. Эта функция актуальна для тех, у кого на одном компьютере к продукту Астрал Отчет подключено несколько организаций *(рис. 3.).* 

|                                             | Резервное копи       | рование         |              |               | ×        |
|---------------------------------------------|----------------------|-----------------|--------------|---------------|----------|
| Выберите пользователей и контейнеры, которы | ае будут сохранены і | в резервной ког | ии:          |               |          |
| Пользователи и контейнеры закрытых клю      | учей                 |                 |              |               |          |
| Имя пользователя                            | ИНН                  | КПП             | Дата окончан | Дата окончан  |          |
|                                             | 1000001111000        |                 | 1.0100       |               | <u> </u> |
| $\checkmark$                                |                      |                 | 11042011     |               |          |
| <ul> <li>✓</li> <li>✓</li> </ul>            | 1111111111           |                 | 1.000.0001   | 100.000.00110 |          |
| Прочие контейнеры Ммя конте                 | йнера                |                 | Крип         | топровайдер   |          |
|                                             |                      |                 |              | VipNet        |          |
|                                             |                      |                 |              | VipNet        |          |
|                                             |                      |                 |              | VipNet        |          |
|                                             |                      |                 |              | VipNet        |          |
|                                             |                      |                 |              | VipNet        |          |
|                                             |                      |                 |              | VipNet        |          |
|                                             |                      |                 | Дале         | еОтм          | ена      |

Рис. З.

Резервное копирование организаций выбранных вручную корректно функционирует только для организаций, контейнер закрытого ключа которых создан с помощью продукта VipNet CSP. Если Вы используете продукт КриптоПро CSP, то рекомендуется снять флажок с имени контейнера в окне «Пользователи и контейнеры закрытых ключей», оставив флажок только в названии организации. Перенос контейнера рекомендуется осуществить в данном случае в соответствии с разделом 3 настоящего Руководства.

В нижней части окна в разделе «Прочие контейнеры» приведен перечень контейнеров с сертификатами, у которых истек срок действия. При желании Вы можете также скопировать все или только определенные контейнеры в архивную копию. Нажмите кнопку **Далее**.

В окне «Сохранить как» укажите путь к каталогу, в который Вы планируете сохранить архив и нажмите кнопку **Сохранить** (*рис. 4*.).

| Сохранить как                               |                                                  |                                | ×              |
|---------------------------------------------|--------------------------------------------------|--------------------------------|----------------|
| 💮 🕞 – 🚺 🕨 Тесты                             | <ul> <li>НДС 2 квартал</li> </ul>                | <b>▼ 4</b> ∲ Поиск: НД         | IC 2 квартал 🔎 |
| Упорядочить 🔻 Но                            | вая папка                                        |                                | := 🗸 🔞         |
| 🔆 Избранное                                 | Имя                                              | Дата изменения Тип             | Размер         |
| 🚺 Загрузки<br>📃 Недавние места <sub>😑</sub> | Нет элементов, удо                               | овлетворяющих условиям поиска. |                |
| Рабочий стол                                |                                                  |                                |                |
| Библиотеки<br>Видео                         |                                                  |                                |                |
| Документы                                   |                                                  |                                |                |
| 📔 Изображения                               |                                                  |                                |                |
| 🚽 Музыка 🚽                                  |                                                  |                                |                |
| Имя файла: AR_                              | UserData_MicrosoftSQLServer2008R2(SP2)-10.50.400 | 0.0(X64).zip                   | -              |
| Тип файла: Архі                             | ив пользовательских данных (*.zip)               |                                | <b>-</b>       |
|                                             |                                                  |                                |                |
|                                             |                                                  |                                |                |
| 🔿 Скрыть папки                              |                                                  | Сохранит                       | ь Отмена       |

Рис. 4.

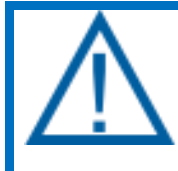

Если в процессе создания резервной копии появится сообщение «Не удалось осуществить резервное копирование. Отсутствует доступ к папке», Вам необходимо:

— Создать любую папку в корне локального диска С..

— В свойствах данной папки (нажмите правой кнопкой мыши по папке и в выпавшем меню выберите Свойства) убрать флажок Только чтение и нажать кнопки Применить и Ок. Снова произвести сохранение архивной копии на Компьютере 1 в данную папку.

После успешного завершения копирования пользовательских данных появится соответствующее сообщение *(рис. 5.).* 

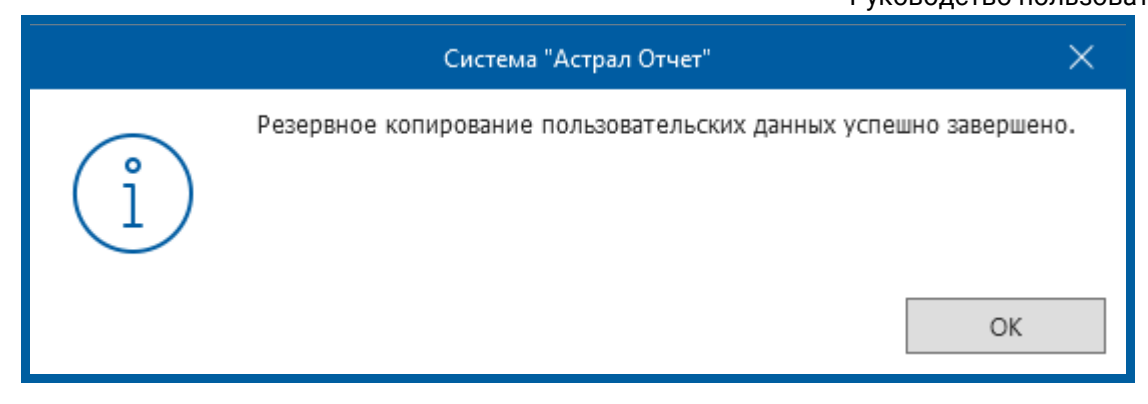

Рис. 5.

Нажмите ОК.

На Компьютере 2 произведите восстановление резервной копии, для этого в окне выбора пользователя в верхней левой области нажмите кнопку Настройки – Восстановить данные из архива (*рис. 6.*).

| н  | астройки Сетевая версия       | 1          |                     |                       |               |
|----|-------------------------------|------------|---------------------|-----------------------|---------------|
|    | Общие                         |            |                     |                       | ~             |
| V  | Создать архивную копию        |            | Статус              | Окончание сертификата | Идентификатор |
| _  | Восстановить данные из архива | 99901001   | Готов к работе      | 13.09.2018/11.09.2018 |               |
| Α  | менеджер базы данных          | 02701001   | Сертификат не устан | ?/05.04.2019          |               |
| Д  | Обновить из каталога          | 11101001   | Готов к работе      | 04.09.2018/13.09.2017 |               |
|    |                               |            |                     |                       |               |
|    |                               |            |                     |                       |               |
|    |                               |            |                     |                       |               |
|    |                               |            |                     |                       |               |
| Дo | бавить пользователя Удалить и | пользовате | ля                  | Вход                  | Отмена        |

Рис. б.

### Перед Вами откроется окно «Система Астрал Отчет» (рис. 7.).

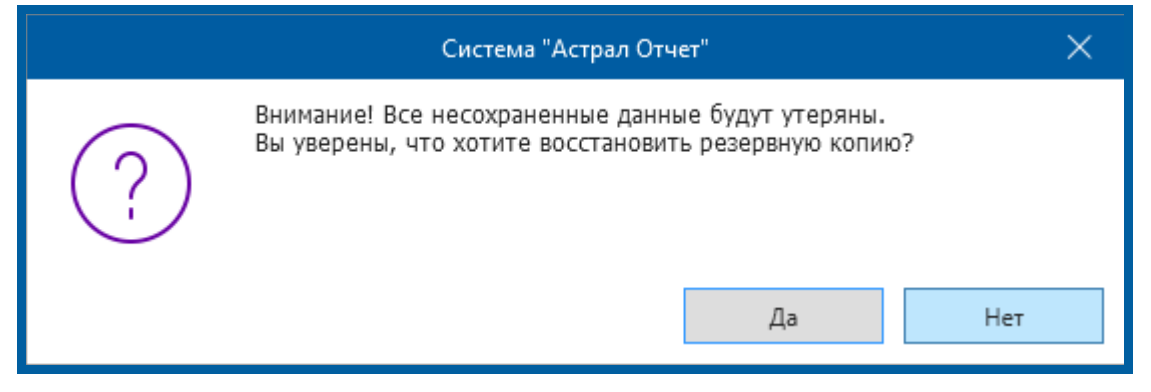

Рис. 7.

В случае, если Вы только что установили на Компьютере 2 продукт Астрал Отчет, нажмите кнопку Да. Выберите перенесенный с Компьютера 1 архив с резервной копией базы данных и нажмите кнопку Открыть.

Если продукт Астрал Отчет ранее использовался на Компьютере 2 и Вы отправляли отчетность, нажмите кнопку Нет. В данном случае для корректного переноса данных с Компьютера 1 необходимо воспользоваться пунктом 2 настоящей инструкции «Перенос (без доступа к интерфейсу продукта Астрал Отчет)». В случае, если Вам необходимо объединить данные, переносимые с Компьютера 1 с данными, хранящимися на Компьютере 2, воспользуйтесь программой для объединения баз данных.

Данную программу и инструкцию по объединению нескольких баз данных Вы можете запросить у сотрудников службы технической поддержки ЗАО «КАЛУГА АСТРАЛ» либо самостоятельно скачать с сайта по ссылке <u>http://astralnalog.ru/products/report/support/manual/</u>.

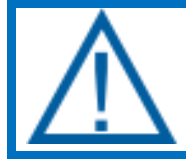

Если используется СКЗИ КриптоПро СSP – следует проделать операции, указанные в пункте 3 настоящего руководства (Перенос контейнеров СКЗИ КриптоПро CSP).

#### 2. Перенос без доступа к интерфейсу продукта Астрал Отчет

Сохраните из директории с установленным продуктом Астрал Отчет (по умолчанию продукт устанавливается в C:\Program Files\Astral\AstralReport\ или C:\Program Files(x86)\Astral\AstralReport\) **Компьютера 1** четыре папки: Backups, Editors, Regfiles, Transport *(рис. 8.).* 

При восстановлении или объединении базы данных через интерфейс продукта Астрал Отчет, из папки «Backups» будут так же восстановлены или объединены данные, на момент создания этого файла с расширением [\*.bak].

Периодичность создания файла [\*.bak] настраивается в разделе меню продукта Астрал Отчет «Файл» – «Настройки» – «Общие» – «Архивация базы данных».

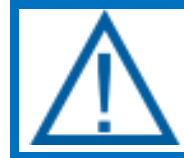

В случае использования СКЗИ КриптоПро CSP необходимо копировать 3 папки (Backups, Editors, Regfiles), а так же произвести перенос контейнеров согласно п. 3 настоящего руководства.

| 🔏 Выр<br>🔛 Ског<br>🖻 Вста | езать<br>пировать путь<br>шить ярлык | Переместить Копир<br>в* в | ровать Удалить Переименовать    | Создать<br>Создать<br>папку | ь элемент *<br>эй доступ *<br>Св |
|---------------------------|--------------------------------------|---------------------------|---------------------------------|-----------------------------|----------------------------------|
| бмена                     |                                      | 1                         | Упорядочить                     | Создать                     |                                  |
| ▶ KOM                     | пьютер и vvin                        | dows8_05 (C;) + Pro       | ogram Files (x86) 🔹 Astral 🕨 As | traikeport +                |                                  |
|                           | Maan                                 |                           | Дата изменения                  | Тип                         | Размер                           |
|                           | Backups                              |                           | 27.03.2015 10:30                | Папка с файлахии            | 4                                |
| а                         | 🍌 data                               |                           | 31.03.2015 15:15                | Папка с файлами             |                                  |
| ·                         | DMO_Exter                            | nalFolderin               | 27:03:2015 10:46                | Папка с файлами             |                                  |
|                           | JE Editors                           |                           | 27.03.2015 10:30                | Папка с файлами             |                                  |
|                           | 📕 Help                               |                           | 27.03.2015 10:37                | Папха с файлами             |                                  |
|                           | 📕 history                            |                           | 27.03.2015 10:30                | Папка с файлами             |                                  |
|                           | 📕 HtmlConte                          | ent                       | 27.03.2015 10:30                | Папка с файлами             |                                  |
|                           | 🗼 install                            |                           | 27.03.2015 10:37                | Папка с файлами             |                                  |
|                           | 📕 Keys                               |                           | 27.03.2015 10:45                | Папка с файлами             |                                  |
|                           | 🗼 logs                               |                           | 27.03.2015 10:46                | Папка с файлами             |                                  |
|                           | 🍶 package                            |                           | 27.03.2015 10:30                | Папка с файлами             |                                  |
| C:)                       | 📕 plugins                            |                           | 02,04.2015 8:55                 | Папка с файлами             |                                  |
|                           | 🗼 regfiles                           |                           | 27.03.2015 10:43                | Папка с файлами             |                                  |
| 1.11                      | u 🕌                                  |                           | 27.03.2015 10:30                | Папка с файлами             |                                  |
|                           | 🔒 schemas                            |                           | 27.03.2015 10:30                | Папка с файлами             |                                  |
|                           | 📕 scripts                            |                           | 27.03.2015 10:39                | Папка с файлами             |                                  |
|                           | 🎍 shell ext                          |                           | 27.03.2015 10:30                | Папка с файлами             |                                  |
|                           | A StatForms                          |                           | 27.03.2015 10:46                | Папка с файлами             |                                  |
|                           | Temp                                 |                           | 02.04.2015 8:55                 | Папка с файлами             |                                  |
|                           | 🗼 transport                          |                           | 27.03.2015 10:43                | Папка с файлами             |                                  |
|                           | Update                               |                           | 02.04.2015 8:55                 | Папка с файлами             |                                  |
|                           | Viewer                               |                           | 27.03.2015 10:30                | Папка с файлами             |                                  |
|                           | work                                 |                           | 27.03.2015 10:30                | Папка с файлами             |                                  |
|                           | addmain d                            |                           | 12 09 2010 11-21                | Discussion make             | 275 KE                           |

Рис. 8.

На **Компьютере 2** необходимо произвести вставку в директорию AstralReport четырех папок, ранее скопированных с **Компьютера 1** с заменой © ЗАО «КАЛУГА АСТРАЛ», 2018 11 содержимого. Если Вы уже использовали продукт Астрал Отчет на Компьютере 2 и отправляли отчетность, то рекомендуем Вам копировать не все папки сразу, а содержимое каждой папки с Компьютера 1 в соответствующие папки Компьютера 2. Если Вам необходимо объединить данные, переносимые с Компьютера 1 с данными, хранящимися на Компьютере 2, воспользуйтесь программой для объединения баз данных.

Данную программу и инструкцию по объединению нескольких баз данных Вы можете запросить у сотрудников службы технической поддержки ЗАО «КАЛУГА АСТРАЛ», либо самостоятельно скачать с сайта по ссылке <u>http://astralnalog.ru/products/report/support/manual/</u>.

Если после запуска продукта Астрал Отчет не отобразились ранее отправленные документы в Реестре документооборотов, зайдите в раздел меню «Файл» – «База данных» – «Восстановить резервную копию из архива» *(рис. 9.).* 

| Файл Формы Помощь                                                                                                    |                                                                                                    |                          |         |              | Текущий г                             | пользователь Техподдержка_тест_АО |
|----------------------------------------------------------------------------------------------------|----------------------------------------------------------------------------------------------------|--------------------------|---------|--------------|---------------------------------------|-----------------------------------|
| пользователя<br>База данных<br>Обновление<br>Подпись файлов/Проверка подписи<br>Отклоненные пакеты<br>Сетевая версия<br>Настройки<br>Выход | Сохранить резервную копию Восстановить резервную копию из архива Менеджер баз данных                            |                          |         |              | Не отправлено документов: 7           |                                   |
|                                                                                                    | Подготовка документо                                                                                            | 3                        | Перед   | дача/получен | →<br>ние документов                   |                                   |
|                                                                                                    | Реестры                                                                                                    | ि Связь с<br>Усу техподд | цержкой | ?            | Справка                               |                                   |
|                                                                                                    | АРМ-клиент (Версия 4.1.56.1)<br>Програмино-технический комплекс защищенного<br>документооборота "Калуга Астрал" |                          |         |              | ЗАО "Калуга Астрал"<br>astrainaiog.ru |                                   |

Рис. 9.

Нажмите кнопку **Обзор** и выберите папку «Backups» в директории с установленной программой. Далее выберите файл с расширением [\*.bak], сформированный самым последним по дате.

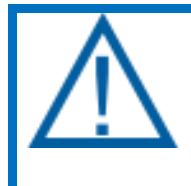

В случае использования ПО СКЗИ КриптоПро СSP необходимо перенести контейнер согласно пункту 3 настоящего руководства (Перенос контейнеров ПО СКЗИ КриптоПро CSP). Папка transport в этом случае не копируется.

#### 3. Перенос контейнера СКЗИ КриптоПро CSP

Если на Вашем рабочем месте установлено ПО СКЗИ КриптоПро СЅР, скопируйте контейнеры из реестра на флеш-носитель.

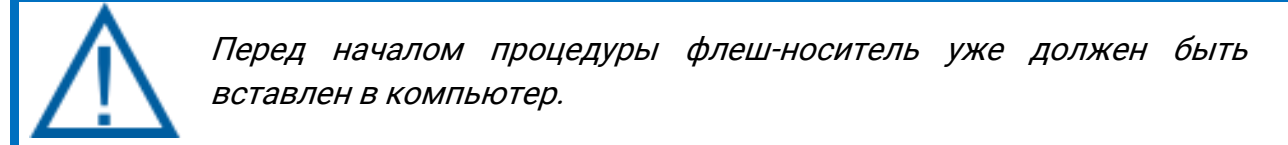

Для этого произведите следующие действия:

1) Перейдите в пункт меню «Пуск» – «Панель Управления» – «КриптоПро CSP».

2) Перейдите на вкладку «Сервис» и нажмите кнопку Скопировать (рис. 10.)

| Общие         Оборудование         Серви           Контейнер закрытого ключа         Эти мастера позволяют протестировать, скопировать или удалить контейнер закрытого ключа с носителя.         Удалить           Протестировать         Скопировать         Удалить           Сертификаты в контейнере закрытого ключа         Этот мастер позволяет просмотреть сертификаты, находящие в контейнере закрытого ключа, и установить их в хранилище сертификатов.           Просмотреть сертификаты в контейнере         Просмотреть сертификаты в контейнере           Личный сертификат         Этот мастер позволяет связать сертификат из файла с контейнеро закрытого ключа, установив этот сертификат в хранилище.           Установить дичный сертификат         Установить дичный сертификат | Оборуд<br>отого ключа<br>золяют протести<br>нер закрытого кл<br>скопира<br>контейнере закры<br>золяет просмотре<br>крытого ключа, и | ие<br>с носителя.<br>оключа<br>ертификаты,<br>ановить их в                | Сервис<br>ать или<br>Удалить<br>находящиеся<br>хранилище |
|----------------------------------------------------------------------------------------------------|----------------------------------------------------------------------------------------------------|---------------------------------------------------------------------------|----------------------------------------------------------|
| Контейнер закрытого ключа<br>Эти мастера позволяют протестировать, скопировать или<br>удалить контейнер закрытого ключа с носителя.<br>Про <u>т</u> естировать Удалить<br>Сертификаты в контейнере закрытого ключа<br>Этот мастер позволяет просмотреть сертификаты, находящие<br>в контейнере закрытого ключа, и установить их в хранилище<br>сертификатов.<br>Просмотреть сертификаты в контейнере<br>Личный сертификат<br>Этот мастер позволяет связать сертификат из файла с<br>контейнеро закрытого ключа, установив этот сертификат в<br>хранилище.<br>Установить <u>л</u> ичный сертификат                                                                                                    | отого ключа<br>золяют протести<br>ер закрытого кл<br>ь Скопира<br>контейнере закры<br>золяет просмотре<br>срытого ключа, и          | ть, скопиров<br>с носителя.<br>                                           | ать или<br>Удалить<br>находящиеся<br>хранилище           |
| Эти мастера позволяют протестировать, скопировать или<br>удалить контейнер закрытого ключа с носителя.<br>Про <u>т</u> естировать Удалить<br>Сертификаты в контейнере закрытого ключа<br>Этот мастер позволяет просмотреть сертификаты, находящик<br>в контейнере закрытого ключа, и установить их в хранилище<br>сертификатов.<br>Просмотреть сертификаты в контейнере<br>Личный сертификат<br>Этот мастер позволяет связать сертификат из файла с<br>контейнером закрытого ключа, установив этот сертификат в<br>хранилище.<br>Установить <u>л</u> ичный сертификат                                                                                                    | золяют протести<br>нер закрытого кл<br>ь Скопиро<br>контейнере закры<br>золяет просмотре<br>крытого ключа, и                        | ть, скопиров<br>с носителя.<br><br>с ключа<br>ертификаты,<br>ановить их в | ать или<br>Удалить<br>находящиеся<br>хранилище           |
| Про <u>т</u> естировать <u>Удалить</u><br>Сертификаты в контейнере закрытого ключа<br>Этот мастер позволяет просмотреть сертификаты, находящие<br>в контейнере закрытого ключа, и установить их в хранилище<br>сертификатов.<br>Просмотреть сертификаты в контейнере<br>Личный сертификат<br>Этот мастер позволяет связать сертификат из файла с<br>контейнером закрытого ключа, установив этот сертификат в<br>хранилище.<br>Установить <u>л</u> ичный сертификат                                                                                                    | Б Скопира<br>контейнере закры<br>золяет просмотре<br>фытого ключа, и                                                                | ь<br>о ключа<br>ертификаты,<br>ановить их в                               | Удалить<br>находящиеся<br>хранилище                      |
| Сертификаты в контейнере закрытого ключа<br>Этот мастер позволяет просмотреть сертификаты, находящие<br>в контейнере закрытого ключа, и установить их в хранилище<br>сертификатов.<br>Просмотреть сертификаты в контейнере<br>Личный сертификат<br>Этот мастер позволяет связать сертификат из файла с<br>контейнером закрытого ключа, установив этот сертификат в<br>хранилище.<br>Установить <u>л</u> ичный сертификат                                                                                                    | контейнере закры<br>золяет просмотре<br>крытого ключа, и                                                                            | о ключа<br>ертификаты,<br>ановить их в                                    | находящиеся<br>хранилище                                 |
| Этот мастер позволяет просмотреть сертификаты, находящие<br>в контейнере закрытого ключа, и установить их в хранилище<br>сертификатов.<br>Просмотреть сертификаты в контейнере<br>Личный сертификат<br>Этот мастер позволяет связать сертификат из файла с<br>контейнером закрытого ключа, установив этот сертификат в<br>хранилище.<br>Установить <u>л</u> ичный сертификат                                                                                                    | золяет просмотре<br>крытого ключа, и                                                                                                | ертификаты,<br>ановить их в                                               | находящиеся<br>хранилище                                 |
| Просмотреть сертификаты в контейнере<br>Личный сертификат<br>Этот мастер позволяет связать сертификат из файла с<br>контейнером закрытого ключа, установив этот сертификат в<br>хранилище.<br>Установить <u>л</u> ичный сертификат                                                                                                    |                                                                                                    |                                                                           |                                                          |
| Личный сертификат<br>Этот мастер позволяет связать сертификат из файла с<br>контейнером закрытого ключа, установив этот сертификат в<br>хранилище.<br>Установить <u>л</u> ичный сертификат                                                                                                    | Просмотреть                                                                                                    | ификаты в <u>к</u> о                                                      | онтейнере                                                |
| Этот мастер позволяет связать сертификат из файла с<br>контейнером закрытого ключа, установив этот сертификат в<br>хранилище.<br>Установить <u>л</u> ичный сертификат                                                                                                    | кат                                                                                                    |                                                                           |                                                          |
| Установить <u>л</u> ичный сертификат                                                                                                    | золяет связать се<br>рытого ключа, у                                                                                                | фикат из фай<br>овив этот сер                                             | іла с<br>этификат в                                      |
| *                                                                                                    | Установи                                                                                                    | ичный сертис                                                              | фикат                                                    |
| Пароли закрытых ключей                                                                                                    | х ключей                                                                                                    |                                                                           |                                                          |
| Эти мастера позволяют измененить пароли (ПИН-коды) закры<br>ключей или удалить запомненные ранее пароли.                                                                                                    | золяют изменени<br>лить запомненные                                                                                                 | ароли (ПИН-к<br>нее пароли.                                               | оды) закрытых                                            |
| Изменить пароль Удалить запомненные пароли                                                                                                    | ароль                                                                                                    | ить запомнен                                                              | ные пароли                                               |

Рис. 10.

3) В окне «Копирование контейнера закрытого ключа» нажмите кнопку Обзор (рис. 11.).

Продукт Астрал Отчет. Перенос продукта Астрал Отчет.

Руководство пользователя.

| Контейнер закрытого ключа                                                  |                                         |                 |
|----------------------------------------------------------------------------|-----------------------------------------|-----------------|
| Введите или укажите контейнер :<br>скопировать                             | закрытого ключа, кото                   | орый необходимо |
|                                                                            |                                         |                 |
|                                                                            |                                         |                 |
|                                                                            |                                         |                 |
| имя ключевого контейнера:                                                  |                                         |                 |
|                                                                            |                                         | Обзор           |
| веденное имя задает ключевой контей                                        | інер:                                   | По сертификату  |
| Опользователя                                                              |                                         |                 |
| Компьютера                                                                 |                                         |                 |
| 0 2-01-01-01                                                               |                                         |                 |
| о <u>-</u><br>Зыберите CSP для поиска ключевых кон                         | нтейнеров:                              |                 |
|                                                                            | нтейнеров:<br>tographic Service Provide | er 🔻            |
| С дамост средня поиска ключевых кон<br>Сгурto-Pro GOST R 34, 10-2001 Crypt | нтейнеров:<br>tographic Service Provide | er 🔹            |

Рис. 11.

4) Выберите контейнер из списка и нажмите кнопку ОК (рис. 12.).

| ивать:<br>иные имена                    |
|-----------------------------------------|
| к контейнеров пользователя:             |
| Имя контейнера                          |
| \$55                                    |
| 7788                                    |
| le-2f6df75a-1f1a-4d3e-85e9-88de54428f5d |
| le-50c9e4d6-f82d-4825-b25d-fa0425725df6 |
| · · · · · · · · · · · · · · · · · · ·   |
|                                         |

Рис. 12.

5) В появившемся окне будет отображено имя выбранного контейнера, нажмите кнопку Далее, после чего в появившемся окне введите имя нового контейнера и нажмите кнопку Готово (*рис. 13.*).

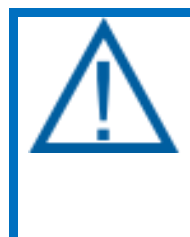

Имя нового контейнера должно отличаться от оригинального. Рекомендуем повторить в имени нового контейнера первую группу букв и цифр из старого имени. Это поможет в будущем при возникновении каких-либо проблем легко идентифицировать контейнер. Продукт Астрал Отчет. Перенос продукта Астрал Отчет.

Руководство пользователя.

|                | нтейнер закрытого ключа<br>Введите контейнер закрытого ключа, на который необходимо<br>скопиловать |   | • |
|----------------|----------------------------------------------------------------------------------------------------|---|---|
| <u>/1</u> MЯ Н | лючевого контейнера:                                                                               | - |   |
|                | Копия                                                                                              |   |   |
| Введ           | енное имя задает ключевой контейнер:<br>) Пользователя                                             |   |   |
| 0              | <u>у Компьютера</u>                                                                                |   |   |
|                | рите CSP для поиска ключевых контейнеров:                                                          |   |   |
| 3 <u>ы</u> бе  |                                                                                                    | + |   |
| В <u>ы</u> бе  | Crypto-Pro GOST R 34.10-2001 Cryptographic Service Provider                                        |   |   |

Рис. 13.

6) В следующем окне КриптоПро CSP (*рис. 14.*) выберите носитель, на который будет помещен новый контейнер и нажмите кнопку **ОК**.

| 🧮 КриптоПро CSP                                                                                  | ?)                                                                               | <<br>I |
|--------------------------------------------------------------------------------------------------|----------------------------------------------------------------------------------|--------|
| Вставьте чи<br>Krasnodarsi                                                                       | истый ключевой носитель<br>;kaja t. (31-03-08 15:23:32).                         |        |
| Сведения<br><u>Ч</u> стройства:<br><u>Дисковод</u> , F<br><u>Писковод</u> , 2<br>Писковод в<br>О | Вставленный носитель:<br>F47CF9F4<br>Состояние:<br>К. Отмена <u>С</u> ведения << |        |

Рис. 14.

7) Вам будет предложено установить пароль на контейнер. Если вы не уверены в сохранности выбранной комбинации, поля «Новый пароль» и «Подтверждение» рекомендуем оставить незаполненными и нажать кнопку **ОК** *(рис. 15.)*.

|                          |                                        | 0:09:56                |
|--------------------------|----------------------------------------|------------------------|
| Установите<br>РОмашка до | пароль на создаваемый к<br>2012 года". | онтейнер "ООО          |
|                          |                                        |                        |
| Установить новы          | й пароль                               | RU                     |
| Новый пароль:            | []                                     |                        |
| Подтверждение:           |                                        |                        |
|                          |                                        | ( Deserved as a second |

Рис. 15.

8) После завершения процедуры копирования перед Вами отобразится ранее открытая вкладка «Сервис» окна «КриптоПро CSP». Копирование контейнера на съемный носитель завершено.

9) Перенесите контейнер в реестр на Компьютере 2. Для этого необходимо выполнить действия п. 1 — 6 настоящего раздела. В п. 6, в качестве носителя необходимо выбрать реестр.

#### Заключение

Вышеперечисленные действия помогут Вам корректно произвести перенос продукта Астрал Отчет с одного компьютера на другой.

В случае, если в процессе переноса у Вас возникли вопросы, ответы на которые не были представлены в данной инструкции, Вы можете обратиться в службу технической поддержки по телефонам:

- Калуга (4842) 788—999;
- Москва (495) 663-73-58;
- Санкт-Петербург (812) 309-29-23.